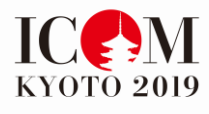

## **ICOM KYOTO2019** Registration Procedure

## Contents

## Registration

| Open registration page                 | • | • | • | • | • | • | • | • | • | • | • 1 |
|----------------------------------------|---|---|---|---|---|---|---|---|---|---|-----|
| Select type of registration            | • | • | • | • | • | • | • | • | • | • | • 1 |
| Start registration                     | • | • | • | • | • | • | • | • | • | • | • 3 |
| Confirm your registration              | • | • | • | • | • | • | • | • | • | • | • 7 |
| Payment and completion of registration | • | ٠ | ٠ | • | • | • | ٠ | • | • | • | • 8 |

## Accommodation

| Book your accommodation                | • | • | • | • | • | • | • | • | • | • 10 |
|----------------------------------------|---|---|---|---|---|---|---|---|---|------|
| Register your personal data            | • | • | • | • | • | • | • | • | • | • 10 |
| Open "My page"                         | • | • | • | • | • | • | • | • | • | • 11 |
| Book your hotel                        | • | • | • | • | • | • | • | • | • | • 12 |
| Confirm your booking status            | • | • | • | • | • | • | • | • | • | •13  |
| Payment and completion of registration | • | • | • | • | • | • | • | • | • | ·13  |

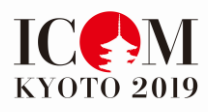

### ICOM KYOTO 2019 Registration Procedure

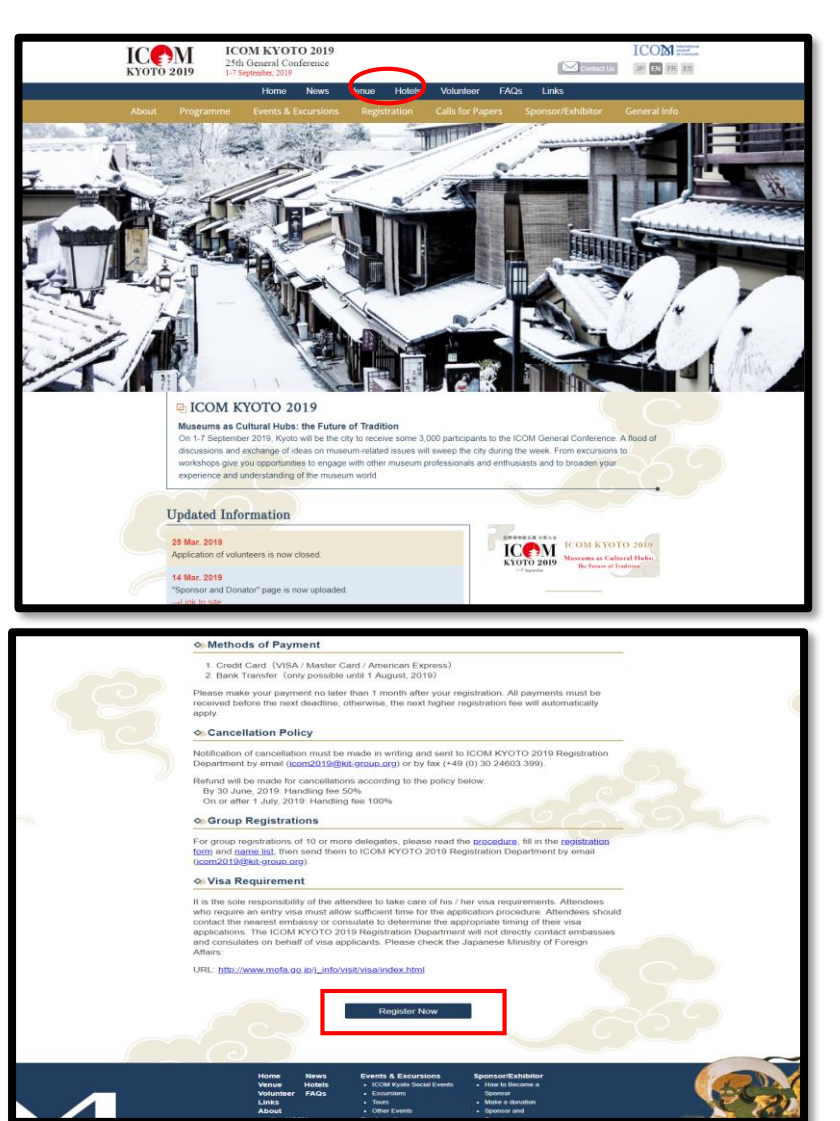

# Open registration page

Point a cursor at "Registration" and choose "Registration" from the menu on the ICOM KYOTO website.

Or choose "Register Now" button at the bottom on the "Registration Guideline" page.

| REGISTRATION PERM                                                                                     |                                                                           |                                                              | ©                                                    | 0                                                                                 |                                                                    | 0                                       |
|----------------------------------------------------------------------------------------------------|---------------------------------------------------------------------------|--------------------------------------------------------------|------------------------------------------------------|-----------------------------------------------------------------------------------|--------------------------------------------------------------------|-----------------------------------------|
|                                                                                                    | ONAL DETAILS                                                              | BOOKING                                                      | ACCOMPANYING PERSON                                  | ADDITIONAL ECONOMISS                                                              | PACHAENT                                                           | SOUMANY                                 |
| Velcome to the ICO!                                                                                   | м куото 2019 с                                                            | Online Registra                                              | ation                                                |                                                                                   |                                                                    |                                         |
| hould you have any tec<br>roup.org or by telepho<br>216 5303 (available Mo                            | chnical questions or<br>ne at +49 30 24603<br>on-Fri from 10am-5p         | require any assis<br>252 (available M<br>im Japan time)      | tance, please contact the<br>Ion-Fri from 9am-6pm CE | T). For Japanese langua                                                           | cretariat by email at i<br>ge service, please co                   | com2019@kit-<br>intact +81 3            |
| or group registrations<br>sgister individually on<br>istitutional Members r<br>inder the reduced Inst | s of 10 or more del<br>nline.<br>may register onlin<br>itutional Member f | egates, please c<br>e individually. Pl<br>fee. Should instit | ease note that only up<br>tutions prefer to make a   | roup.org. Groups of les<br>to three (3) representation<br>group registration, ple | s than 10 delegates<br>ves per institution r<br>ase contact icom20 | are asked to<br>nay register<br>19@kit- |
| roup.org.                                                                                             |                                                                           |                                                              |                                                      |                                                                                   | *mand                                                              | atory information                       |
|                                                                                                    |                                                                           |                                                              |                                                      |                                                                                   |                                                                    |                                         |
|                                                                                                    |                                                                           |                                                              |                                                      |                                                                                   |                                                                    |                                         |
| ne of Registration                                                                                    | 8                                                                         |                                                              |                                                      |                                                                                   |                                                                    |                                         |
| pe of Registration                                                                                    | ¢                                                                         |                                                              |                                                      |                                                                                   |                                                                    |                                         |
| pe of Registration<br>Please select your                                                              | type of registratio                                                       | n * ICOM Me                                                  | mber                                                 | 0                                                                                 |                                                                    | 24                                      |
| pe of Registration<br>Please select your                                                              | type of registratio                                                       | n * ICOM Me<br>ICOM Ins                                      | mber<br>titutional Member                            | 0                                                                                 |                                                                    |                                         |
| pe of Registration<br>Please select your                                                              | type of registratio                                                       | n * ICOM Me<br>ICOM Ins<br>Student                           | mber<br>titutional Member                            | 000                                                                               |                                                                    |                                         |
| pe of Registration                                                                                    | type of registratio                                                       | n * ICOM Me<br>ICOM Ins<br>Student<br>Non-Men                | imber<br>situtional Member<br>nber                   | 0<br>0<br>0                                                                       |                                                                    |                                         |
| rpe of Registration<br>Please select your                                                             | type of registratio                                                       | n * ICOM Me<br>ICOM Ins<br>Student<br>Non-Men                | mber<br>slitutional Member<br>nber                   | 0<br>0<br>0                                                                       |                                                                    |                                         |
| pe of Registration<br>Please select your                                                              | ,<br>type of registratio                                                  | n * ICOM Me<br>ICOM Ins<br>Student<br>Non-Men                | mber<br>Atutional Member<br>nber                     | 0<br>0<br>0                                                                       |                                                                    |                                         |

# Select type of registration

Select your type of registration and click "Next".

Check the detailed condition of each type (category) beforehand on the "Registration Guidelines" page.

#### If you are an ICOM Member :

#### If you are an ICOM Member,

enter your email address and password that you have already registered for ICOM Membership.

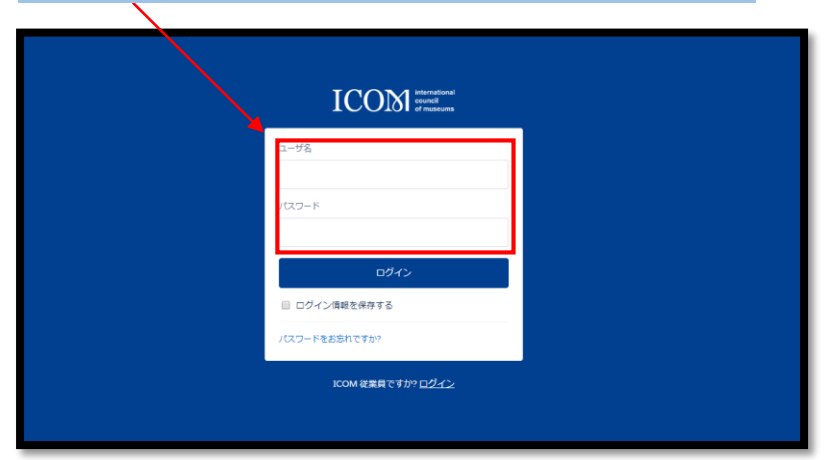

If you select ICOM Member or ICOM Institutional Member, enter your email address and password for <u>ICOM</u> **Membership**.

Please contact Secretariat of ICOM if you have any question for ICOM Membership.

Secretariat of ICOM : Email: membership@icom.museum

#### If you are an ICOM Institutional Member :

| for ICOM Institutional Member and password |  |
|--------------------------------------------|--|
|                                            |  |
|                                            |  |
| 2-52<br>/127-F                             |  |
| للألاف                                     |  |
| ■ ログイン環境を保存する                              |  |
| /パン-ドをあられてすか?                              |  |
| ICOM 改集賞ですか?ロ <u>グイン</u>                   |  |
|                                            |  |

#### If you are a student :

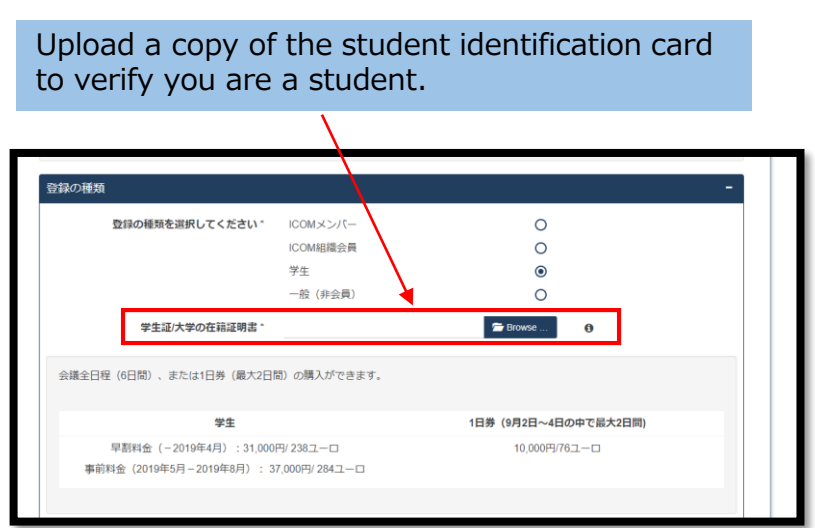

If your affiliation is registered as an ICOM Institutional Member, up to <u>**3 people**</u> are applicable for the membership price.

Please contact Secretariat of ICOM if you have any question for registration/ change of representatives.

Secretariat of ICOM : Email: membership@icom.museum

If you are a student, upload a copy of your official identity card or certificate of enrollment which shows your age.

\*Attendees must be at least 18 years old regular student enrolled in the undergraduate university, graduate university, college or specialized training college.

| ICOM KYO<br>NOTO 2019<br>Souther 2019                                                                                                    | TO 2019<br>Cultural Hubs: The Future of Tradition ICOM entertained                                                                                                    | Start registration                                                                                                    |
|----------------------------------------------------------------------------------------------------|----------------------------------------------------------------------------------------------------|----------------------------------------------------------------------------------------------------|
| E OF REGISTRATION PERSONAL DETAILS D                                                                                                    | OORING ACCOMPANYING PERSON ACCITIONAL BOORINGS PRIMENT. BUMMARY                                                                                                    | • Personal Details                                                                                                    |
| Personal Details                                                                                                    | -                                                                                                    | Enter vour basic persona                                                                                                |
| Last Name *<br>Last Name *<br>First name *<br>Please enter your membership number *<br>ICOM International Committee *<br>ICOM National Committee *<br>Main Address<br>Company/Institution/Organisation *<br>Street / P.O. Box *                                                                 | TEST KIT LAST NAME3 0<br>TEST KIT FIRST NAME3 0<br>128505 0<br>ICME<br>ICOM Secretariat<br>ICOM Secretariat 0<br>Musée du Louvre34, quai du Louvre                                                     | information<br>- Personal Details<br>- Main Address<br>- Communication Details<br>- Final Program<br>- General Question |
| ZIP Code *<br>City *<br>Country *<br>State<br>Communication Details                                                                                                    | 7558<br>PARIS<br>France v 0                                                                                                    | with <u>English</u><br>alphanumeric characte<br>ONLY.                                                                   |
| Email *<br>Alternative Email<br>Telephone *<br>Fax<br>Final Programme<br>Please indicate the language in which you<br>would like to receive the printed version of<br>the final program at the Conference *                                                                                     | iesf3gtest.com<br>. +819012345678<br>. +819012345688<br>                                                                                                    | Fields marked with an<br>asterisk (*) are mandato<br>Use one email address fo<br>one registration.                      |
| General Question<br>Please choose your preferred language for<br>communication: "<br>Is it your first attendance to the ICOM<br>General Conference? "<br>Which is the last ICOM General Conference<br>you have been attending? "                                                                | Japanese<br>Yes O<br>No ©<br>Milan in 2016 II<br>Rio in 2013 II                                                                                                    | Enter your name <u>with</u><br><u>alphabets ONLY</u> to be<br>printed on your name ca                                   |
| Conference organizer may publish a<br>participant list (first name, last name, email,<br>country). Would you like to include your<br>details in this case? <sup>2</sup><br>Please indicate your restriction on the food<br>among the choices below.<br>Please indicate if your have any special | Shanghai in 2010 Venna in 2007 Seoul in 2004 Seoul in 2004 Secolaria in 2001 Other Vensor Secolaria in 2001 Other Vensor Secolaria in 2001 Other Vensor Secolaria in 2001 Please select                | Enter your phone and fand<br>number without a hypho<br>and then select your<br>country.                                 |
| needs, in terms of accessibility, in order to<br>attend the Conference<br>agree that all data provided may be used (saved,<br>congress supplier(s) Congress Corp and K IT. Gro<br>described. Please note: You must agree to this stip<br>Back                                                   | stored, processed, transmitted and deleted) and shared with ICOM. ICOM Japan and its up GmbH for registration in compliance with the <b>privacy policy</b> and only to provide the services valuation. | Check the privacy policy and tick the box.                                                                              |
| fields marked with an asterisk (*) are mandato                                                                                                    | y<br>Privacy Policy   Legal Notice<br>© KLT Group                                                                                                    | Click "Next".                                                                                                    |

| • • •                                                                                                    | -                                                                                                    | -                                                                                                    |                                                                        |                                                                                                    |                                                                                                    |
|----------------------------------------------------------------------------------------------------|----------------------------------------------------------------------------------------------------|----------------------------------------------------------------------------------------------------|------------------------------------------------------------------------|----------------------------------------------------------------------------------------------------|----------------------------------------------------------------------------------------------------|
| OF REGISTRATION O PERSONAL DETAILS                                                                                                    | BOOKING                                                                                                    | ACCOMPANYING PERSON                                                                                                    | ADDITIONAL BOOKINGS                                                    | PAYMENT                                                                                                    | SUMMARY                                                                                                   |
|                                                                                                    |                                                                                                    |                                                                                                    |                                                                        |                                                                                                    | Contact                                                                                                   |
|                                                                                                    |                                                                                                    | For Japa                                                                                                    | nese language service,<br>Hours: Monda                                 | Congress Corporation +<br>ay to Friday, 10 am to 5                                                                                                  | +81-3-5216-5303<br>pm (Japan time)                                                                        |
|                                                                                                    |                                                                                                    | F                                                                                                    | or other language service                                              | , KIT. Group GmbH +                                                                                                    | 49 30 24603 252                                                                                           |
|                                                                                                    |                                                                                                    |                                                                                                    |                                                                        | . monady to r many, a s                                                                                                    | 1110 0 pm (0C1)                                                                                           |
| he registration fee for participants includes<br>unch, Social Events, Excursion, Congress                                                                                                    | admission to Ke<br>bag and Program                                                                                                    | iynote and Committee s<br>n book.                                                                                                    | essions, the Exhibition, t                                             | he Opening and Closin                                                                                                    | g Ceremony,                                                                                               |
|                                                                                                    |                                                                                                    |                                                                                                    |                                                                        |                                                                                                    |                                                                                                    |
| III Registration                                                                                                    |                                                                                                    |                                                                                                    |                                                                        |                                                                                                    | -                                                                                                    |
| The equiptroline free are fixed in language                                                                                                    | e ourreeu Vee e                                                                                                    | and the EUDO emerged in                                                                                                    | , but reference based or                                               | the evolution of a f                                                                                                    |                                                                                                    |
| 131.27. All fees will be charged in Japanes                                                                                                    | ise Yen.                                                                                                    | ind the EORO amount is                                                                                                    | just reierence based or                                                | i ine exchange raie i c                                                                                                    | UNU - JFT                                                                                                 |
|                                                                                                    |                                                                                                    |                                                                                                    | -                                                                      |                                                                                                    |                                                                                                    |
| any Bird Fee ICOM Member - Country 1&2                                                                                                    |                                                                                                    |                                                                                                    | $\sim$                                                                 | ¥43,000                                                                                                    | ¥43,000                                                                                                   |
| av Passes                                                                                                    |                                                                                                    |                                                                                                    |                                                                        |                                                                                                    | -                                                                                                    |
|                                                                                                    |                                                                                                    |                                                                                                    |                                                                        |                                                                                                    |                                                                                                    |
|                                                                                                    |                                                                                                    |                                                                                                    |                                                                        |                                                                                                    |                                                                                                    |
| Day pass is available only for September                                                                                                    | 2, 3 and 4, up to                                                                                                    | 2 days.                                                                                                    |                                                                        |                                                                                                    |                                                                                                    |
| Day pass is available only for September<br>If you would like to attend for more than 3                                                                                                    | 2, 3 and 4, up to<br>days or other no                                                                                                    | 2 days.<br>at applicable days, pleas                                                                                                    | e select a full-days regis                                             | tration                                                                                                    |                                                                                                    |
| Day pass is available only for September<br>If you would like to attend for more than 3<br>The registration fee of Day Pass includes                                                                                                    | 2, 3 and 4, up to<br>days or other no<br>admission to Ke                                                                                                    | 2 days.<br>applicable days, pleas<br>vnote and Committee se                                                                                                    | e select a full-days regis                                             | tration<br>te Opening Ceremony.                                                                                                    | Lunch and                                                                                                 |
| Day pass is available only for September<br>If you would like to attend for more than 3<br>The registration fee of Day Pass includes<br>Social Events held in the selected days. C                                                                                                    | 2, 3 and 4, up to<br>days or other no<br>admission to Ke<br>Congress bag and                                                                                                    | 2 days.<br>t applicable days, pleas<br>ynote and Committee se<br>d Program book are not                                                                                                    | e select a full-days regis<br>essions, the Exhibition, th<br>included. | tration.<br>ne Opening Ceremony,                                                                                                    | Lunch and                                                                                                 |
| Day pass is available only for September<br>If you would like to attend for more than 3<br>The registration fee of Day Pass includes<br>Social Events held in the selected days. C                                                                                                    | 2, 3 and 4, up to<br>days or other no<br>admission to Ke<br>Congress bag and                                                                                                    | 2 days<br>t applicable days, pleas<br>ynote and Committee se<br>d Program book are not                                                                                                    | e select a full-days regis<br>essions, the Exhibition, th<br>included  | tration<br>ne Opening Ceremony,                                                                                                    | Lunch and                                                                                                 |
| Day pass is available only for September<br>If you would like to attend for more than 3<br>The registration fee of Day Pass includes<br>Social Events held in the selected days. C<br>ay Pass - 2 September 2019.                                                                                                    | <ol> <li>3 and 4, up to<br/>days or other no<br/>admission to Ke<br/>Congress bag and</li> </ol>                                                                                                    | 2 days<br>t applicable days, pleas<br>ynote and Committee s<br>d Program book are not                                                                                                    | e select a full-days regis<br>essions, the Exhibition, th<br>included. | tration<br>ne Opening Ceremony,<br>¥10,000                                                                                                    | Lunch and                                                                                                 |
| Day pass is available only for September<br>If you vould like to attend for more than 3<br>The registration fee of Day Pass includes<br>Social Events held in the selected days. C<br>ay Pass - 2 September 2019<br>ay Pass - 3 September 2019                                                                                                    | <ol> <li>3 and 4, up to<br/>days or other no<br/>admission to Ke<br/>congress bag and</li> </ol>                                                                                                    | 2 days.<br>t applicable days, pleas<br>ynote and Committee si<br>d Program book are not                                                                                                    | e select a full-days regis<br>pssions, the Exhibition, tl<br>included  | tration<br>ne Opening Ceremony,<br>¥10,000<br>¥10,000                                                                                               | Lunch and<br>¥0<br>¥0                                                                                     |
| Day pass is available only for September<br>Hypo would like to attend or more than 3<br>The registration fee of Day Plass includes<br>Social Events held in the selected days. O<br>ay Plass - 2 September 2019<br>ay Plass - 3 September 2019<br>ay Plass - 4 September 2019                                                                                                    | <ol> <li>3 and 4, up to<br/>days or other no<br/>admission to Ke<br/>Congress bag and</li> </ol>                                                                                                    | 2 days.<br>of applicable days, pleas<br>ynote and Committee s<br>d Program book are not                                                                                                    | e select a full-days regis<br>essions, the Exhibition, th<br>included  | tration.<br>te Opening Ceremony,<br>¥10,000<br>¥10,000                                                                                              | Lunch and<br>¥0<br>¥0                                                                                     |
| Day pass is available only for September<br>Hypo would like to attend or more than 3<br>The registration fee of Day Plass includes<br>Social Events held in the selected days. C<br>ay Pass - 2 September 2019<br>ay Pass - 3 September 2019<br>ay Pass - 4 September 2019<br>attence f. towita Jon.                                                                                                    | 2, 3 and 4, up to<br>days or other no<br>admission to Ke<br>Congress bag and                                                                                                    | 2 days.<br>t applicable days, pleas<br>ynote and Committee s<br>d Program book are not                                                                                                    | e select a full-days regis<br>essions, the Exhibition, th<br>included. | tration<br>te Opening Ceremony,<br>¥10,000<br>¥10,000                                                                                               | Lunch and<br>¥0<br>¥0                                                                                     |
| Day pass is available only for September<br>If you would like a testend for more than 3<br>The regarization fee of Day Pass includes<br>Social Events held in the selected days. O<br>ay Pass - 2 September 2010<br>ay Pass - 3 September 2019<br>avg Pass - 4 September 2019<br>tter of Invitation                                                                                                    | 2, 3 and 4, up to<br>days or other no<br>admission to Ke<br>Congress bag and                                                                                                    | 2 days.<br>t applicable days, pleas<br>ynote and Committee s<br>d Program book are not                                                                                                    | e select a full-days regis<br>issions, the Exhibition, th<br>included  | tration<br>te Opening Ceremony,<br>¥10,000<br>¥10,000                                                                                               | Lunch and<br>¥0<br>¥0                                                                                     |
| Day pass is available only for September<br>If you would like to attend for more than 3<br>The regulation for of Day Pass includes<br>Social Events held in the selected days. O<br>ay Pass - 2 September 2019<br>ay Pass - 3 September 2019<br>ay Pass - 4 September 2019<br>tter of Invitation                                                                                                    | 2, 3 and 4, up to<br>i days or other no:<br>admission to Ke<br>Congress bag and<br>Congress bag and<br>Congress band<br>Congress bag and<br>Congress bag and<br>Congress bag and<br>Con                                                                                                    | 2 days.<br>t applicable days, pleas<br>ynole and Committee sk<br>d Program book are not<br>for Janan and annly for                                                                                                    | e select a full-days regis<br>sssions, the Exhibition, ti<br>included  | tration.<br>se Opening Ceremony,<br>¥10,000<br>¥10,000                                                                                              | Lunch and<br>40<br>40<br>40<br>40                                                                         |
| Day pass is available only for September<br>Hyou would like to attend for more than 3<br>The regulation for on Day Pass includes<br>Social Events held in the selected days. O<br>ay Pass - 3 September 2019<br>ay Pass - 4 September 2019<br>attend of Invitation<br>teter of Invitation<br>It is your responsibility to investigate the vi-<br>tom the organisers. This document should                                                                                                    | 2, 3 and 4, up to<br>i days or other no:<br>admission to Ke<br>Congress bag and<br>congress bag and<br>sa requirements<br>t be submitted to                                                                                                    | 2 days.<br>1 applicable days, pleas<br>ynote and Committee si<br>d Program book are not<br>for Japan and apply for<br>the embassy when apply                                                                                                    | e select a full-days regis<br>ssions, the Exhibition, ti<br>included.  | tration .<br>the Opening Ceremony,<br>#10,000<br>#10,000<br>10,000<br>may request a Letter o<br>mead to register for the                            | Lunch and<br>30<br>40<br>40<br>70<br>70<br>70<br>70<br>70<br>70<br>70<br>70<br>70<br>70<br>70<br>70<br>70 |
| Day pass is available only for September<br>If you would like to attend for more than 3<br>The regulation fee of Day Pass includes<br>Social Events held in the selected days. Of<br>ay Pass - 2 September 2019<br>ay Pass - 3 September 2019<br>at Pass - 4 September 2019<br>tter of Invitation<br>It is your responsibility to investigate the vir<br>from the organisers. This document should<br>wire in the bolone a latter of Invitations is an<br>any in the bolone a latter of Invitations is an                                                                                                    | 2, 3 and 4, up to<br>: days or other no<br>: days or other no<br>: days or other no<br>: days or other no<br>Congress bag and<br>Congress bag and<br>Congress are the so<br>int to your email :<br>proves are the so                                                                                                    | 2 days.<br>ta oplicable days, please<br>prote and Committee si<br>Program book are not<br>for Japan and apply for<br>the embrasy when your and<br>the responsibility of the resources when your<br>the responsibility of the resources when your and<br>the responsibility of the resources when your and<br>the responsibility of the resources when your and the resources and the resources and the resources and the resources and the resources and the resources and the resources and the resources are not and the resources and the resources and the resources and the resources and the resources are not and the resources and the resources are not and the resources and the resources are not and the resources and the resources are not and the resources are not are not are n                                                                                                    | e select a full-days regis<br>psions, the Exhibition, ti<br>included.  | tration<br>ne Opening Ceremony,<br>¥10,000<br>¥10,000<br>may request a Letter o<br>med to expanse                                                   | Lunch and<br>40<br>40<br>40<br>40<br>40<br>40<br>40<br>40<br>40<br>40<br>40<br>40<br>40                   |
| Day pass is available only for September<br>I you would like to attend for more than 3<br>The regulation fee of Day Pass includes<br>Social Events held in the selected days. O<br>ay Pass - 2 September 2019<br>ay Pass - 3 September 2019<br>ay Pass - 4 September 2019<br>tter of Invitation<br>The your responsibility fo investigate the vir<br>from the organisers. This document should<br>up in full bofers a Letter of Invitation is se<br>All expenses incurred in relation to the Cor-<br>Nenstry of Foreign ethns of Lapon http://h                                                                                                    | 2, 3 and 4, up to<br>: days or other no<br>: days or other no<br>: days or other no<br>: days or other<br>: congress bag and<br>: congress bag and<br>: congress bag and<br>: congress are the so<br>: www.mofa.go.jp                                                                                                    | 2 days:<br>t applicable days, pleas<br>ynote and Committee se<br>d Program book are not<br>for Japan and apply for<br>the embasy when<br>address. The Latter of the<br>the responsing of the ja-                                                                                                    | e select a full-days regis<br>essions, the Exhibition, II<br>included  | tration<br>the Opening Ceremony.<br>¥10,000<br>¥10,000<br>¥10,000<br>may request a Letter o<br>need to register for the<br>aity oblige the organise | Lunch and<br>40<br>40<br>40<br>40<br>40<br>40<br>40<br>40<br>40<br>40<br>40<br>40<br>40                   |
| Day pass is available only for September<br>If you would like to attend for more than 3<br>The regulation for of Day Plass includes<br>Social Events held in the selected days. Of<br>ay Pass - 2 September 2019<br>ay Pass - 3 September 2019<br>ay Pass - 4 September 2019<br>exter of Invitation<br>the optimized of the selected days. Of<br>the optimized of the optimized of the optimized<br>setting of the optimized of the optimized of the<br>form the optimized of the optimized of the optimized<br>All expenses incurred in relation to the Co-<br>Ministry of Foreign affairs of Japan http://w                                                                                                    | 2, 3 and 4, up to<br>(adys or other no<br>admission to Ke<br>Songress bag and<br>songress bag and<br>songress band<br>songress bag and<br>songress bag and<br>songr                                                                                                    | 2 days:<br>t applicable days, please<br>ynote and Committee se<br>d Program book are not<br>for Japan and apply for<br>the embasy when<br>the embasy when | e select a full-days regis<br>essions, the Exhibition, II<br>included  | tration.<br>te Opening Ceremony,<br>¥10,000<br>¥10,000<br>¥10,000<br>who occupated the occupantise<br>analy oblige the organise                     | Lunch and<br>NO<br>NO<br>NO<br>Congress and<br>S in any way.                                              |
| Day pass is available only for September<br>If you would like a testing for more than 3<br>The registration fee of Day Plass includes<br>Social Events held in the selected days. O<br>ay Pass - 3 September 2019<br>ay Pass - 3 September 2019<br>ay Pass - 4 September 2019<br>exter of Invitation<br>It is your responsibility to investigable the vi-<br>te your septembers. This document sho is so<br>All expenses incurred in relation to the Co-<br>Ministry of Foreign affairs of Japan http://w<br>would like a Letter of Invitation                                                                                                    | 2, 3 and 4, up to<br>days or othern and<br>admission to Ke<br>congress bag and<br>be submitted to<br>the source of the source of the<br>and the source of the source of the<br>and the source of the source of the source of the<br>and the source of the source of the source of the<br>and the source of the source of the source of the<br>and the source of the source of the source of the<br>and the source of the source of the source of the<br>and the source of the source of the source of the<br>and the source of the source of the source of the<br>and the source of the source of the source of the<br>and the source of the source of the source of the source of the<br>and the source of the source of the source of the source of the<br>and the source of the source of the source of the source of the source of the<br>and the source of the source of the source of the source of the<br>and the source of the source of the sour                                                                                                    | 2 days:<br>t applicable days, pleas<br>youte and Committee se<br>for Japan and apply for<br>the result of the second second second<br>the responsible of the second second second<br>the responsible of the second second second<br>second second second second second second<br>second second second second second second<br>second second second second second second<br>second second second second second second second<br>second second second second second second second second<br>second second second second second second second second<br>second second second second second second second second<br>second second secon                                                                                                    | e select a full-days regis<br>sessors, the Estibition, II<br>included. | tration<br>te Opening Ceremony.<br>¥10,000<br>¥10,000<br>may request a Letter of<br>and to registive for the<br>ally oblige the organise            | Lunch and<br>W0<br>W0<br>W0<br>W0<br>W0<br>W0<br>W0<br>W0<br>W0<br>W0<br>W0<br>W0<br>W0                   |
| Day pass is available only for September<br>I you would like a testend for more than 3<br>The regaritation fee of Day Plass includes<br>Social Events held in the selected days. C<br>ay Pass - 2 September 2010<br>ay Pass - 3 September 2010<br><b>event</b> of Invitation<br><b>even</b> of Invitation<br>I is syon responsibility to investigate the oil<br>form the organises. This document should<br>pay in the before a Letter of Invitation is the Cor-<br>Ministry of Foreign affairs of Japan http://w<br>would like a Letter of Invitation.                                                                                                    | 2, 3 and 4, up to<br>days or other no<br>admission to Ke<br>congress bag and<br>sa requirements<br>b be submitted to<br>not to your emila<br>and to your emila<br>and to you emila<br>and to you emila<br>and                                                                                                    | 2 days:<br>d applicable days, pleasy<br>ynote and Committee se<br>d Program book are not<br>for Japan and apply for<br>the embasy when an<br>address. The Leffs of<br>the responsible of the<br>g int this deliveration of the<br>g int this deliveration of the<br>g int this deliveration of the<br>g int this deliveration of the<br>g int this deliveration of the<br>g int this deliveration of the<br>g int this deliveration of the<br>g int this deliveration of the<br>g int this deliveration of the<br>g this deliveration of the g this deliveration of the<br>g this deliveration of the g this deliveration of the<br>g this deliveration of the g this deliveration of the<br>g this deliveration of the g this deliveration of the g this deliveration of the<br>g this deliveration of the g this deliveration of the<br>g this deliveration of the g this deliveration of the<br>g this deliveration of the gthis deliveration of the gthis                                                                                                    | e select a full-days regin<br>sessors, the Exhibition, fil<br>included | tration<br>te Opening Ceremony.<br>¥10,000<br>¥10,000<br>10,000                                                                                     | Lunch and<br>W0<br>W0<br>W0<br>Congress and<br>rs in any way.                                             |
| Day pass is available only for September<br>I you would like a testend for more than 3<br>The regarization fee of Day Pass includes<br>Social Events held in the selected days. Of<br>any Pass - 2 September 2010<br>any Pass - 3 September 2019<br>any Pass - 4 September 2019<br>test of Invitation<br>It is your responsibility to investigate the vit<br>from the organisers. This document should<br>All septems incrude in relation to should<br>All septems incrude in relation to should<br>All septems incrude in relation to should<br>All septems incrude in relation to should<br>All septems incrude in relation to should<br>All septems incrude in relation to should<br>All septems incrude in relation to should<br>All septems incrude in relation to any<br>Ministry of Foreign affairs of Japan http://h<br>would like a Letter of Invitation                                                                                                    | 2, 3 and 4, up to<br>days or other not<br>admission to Ke<br>congress bag and<br>congress bag and<br>be submitted to<br>be submitted to<br>be submitted to<br>the submitted to<br>the s                                                                                                    | 2 days:<br>the applicable days, pleasy<br>yhote and Committee se<br>d Program book are not<br>for Japon and apply for<br>the embossy when<br>generative days of the<br>the responsitive of the<br>the responsitive of the<br>the responsitive of the the<br>the responsitive of the the<br>the responsitive of the the<br>the responsitive of the the<br>the responsitive of the the<br>the responsitive of the the<br>the responsitive of the the<br>the responsitive of the the<br>the responsitive of the the<br>the responsitive of the the<br>the responsitive of the the<br>the responsitive of the the the the the the the the the the                                                                                                    | e select a full-days regin<br>issions, me Exhibition, fi<br>included   | tration<br>te Opening Ceremony.<br>¥10.000<br>¥10.000<br>0.000<br>may request & Letter o<br>med to register for the<br>start othige the organise    | Lunch and<br>wo<br>vo<br>congress and<br>is in any way.<br>Next                                           |
| Day pass is available only for September<br>I you would like a teatend for more than 3<br>The regardination fee of Day Pass includes<br>Social Events held in the selected days of<br>all pass - 4. September 2010<br>ary Pass - 3. September 2010<br>ary Pass - 4. September 2010<br>teater of Invitation<br>Response responsibility to investigate the vit<br>from the organisers. This document should<br>all despenses incruted in relation to the<br>All despenses incruted in relation to the<br>All despenses incruted in relation to the All despenses<br>incruted in relation to the All despenses in relation to the<br>All despenses in relation to the All despenses in relation to the<br>All despenses in relation to the All despenses in relation to the<br>All despenses in relation to the All despenses in relation to the<br>All despenses in relation to the All despenses in relation to the All despenses in relation to the<br>All despenses in relation to the All despenses in relation to the All despenses in relation to the All despenses in relation to the All despenses in relation to the All desp | 2, 3 and 4, up to<br>days or other man<br>admission to Ke<br>congress bag and<br>sa requirements<br>be submitted to<br>be submitted to<br>the submitted to<br>represent the same<br>and the submitted to<br>submitted to<br>submitted<br>to | 2 days:<br>the applicable days, please<br>ynote and Committee se<br>d Program book are not<br>for Japon and apply for<br>the embossy when<br>generative days of the<br>the responsized of the<br>the responsized of the<br>the responsized of the<br>the responsized of the the<br>the responsized of the the the the the the the the the the                                                                                                    | e select a full-days regis<br>issions, me Exhibition, II<br>included   | tration<br>te Opening Ceremony.<br>¥10.000<br>¥10.000<br>10.000<br>may request a Letter o<br>may request a Letter o<br>may request a Letter o       | Lunch and<br>wo<br>vo<br>congress and<br>s in any way.<br>Next                                            |
| Dar pass is available only for September<br>If you would like a datend for more than 3<br>The registration fee of Day Pass includes<br>Social Events held in the selected days. C<br>wy Pass - 2 September 2019<br>wy Pass - 3 September 2019<br>ter of Invitation<br>ter of Invitation<br>ter of Invitation<br>to your responsibility to investigate the vir<br>rom the organises. This document should<br>to your responsibility to investigate the vir<br>on the foreign affairs of Japon http://w<br>rould like a Letter of Invitation is se<br>like control of Invitation<br>ter of Invitation<br>ter of Invitation is set<br>the page of Invitation is the foreign affairs of Japon http://w<br>rould like a Letter of Invitation is set<br>ter of Invitation Inter Control of Invitation Inter Control of Inter Invitation<br>ter of Invitation Inter Control of Invitation Inter Control of Inter Invitation Inter Control of Inter Invitation Inter Control of Inter Invitation Inter Control of Inter Invitation Inter Control of Inter Invitation Inter Control of Inter Invitation Inter Control Inter Invitation Inter Control of Inter Invitation Inter Control of Inter Invitation Inter Control of Inter Invitation Inter Control of Inter Invitation Inter Control of Inter Invitation Inter Control of Inter Invitation Inter Control of Inter Invitation Inter Control of Inter Invitation Inter Control of Inter Invitation Inter Control of Inter Invitation Inter Control of Inter Invitation Inter Control of Inter Invitation Inter Inter Invitation Inter Control of Inter Inter                                                                                        | 2, 3 and 4, up to<br>days or other not<br>admission to Ke<br>congress bag and<br>so requirements<br>to be submitted to<br>the your email<br>argress are the so<br>www.mofa.go p<br>to<br>so the your email<br>of the your email<br>of the your email of the your email<br>of the your email of the your email<br>of the your email of the your email of the your emai                                                                                                    | 2 days:<br>tapplicable days, pleas<br>ynote and Committee se<br>d Program book are not<br>for Japan and apply for<br>the embasy when as<br>datess. The Lay of the<br>planted states of the planter<br>the tapplicable dates. The Lay of the<br>planted states of the planter<br>process Policy   Least No                                                                                                    | e select a full-days regis<br>essons, the Exhibition, II<br>included   | tration<br>te Opening Ceremony.<br>¥10,000<br>¥10,000<br>100,000<br>may request a Letter o<br>med to register for the<br>nily oblige the organise   | Lunch and<br>40<br>40<br>40<br>40<br>40<br>40<br>40<br>40<br>40<br>40<br>40<br>40<br>40                   |

# <image>

#### • Registration for conference

Select "Full Registration" or "Day Passes" and click "Next".

#### • Letter of Invitation

If you request a Letter of Invitation from the organizers to apply for your visa, check the box.

Click "Next".

#### Accompanying person

If you wish to register your accompanying person, check the box.

Enter his/her personal Information.

Check the box if he/she needs or attends

- Letter of Invitation
- Congress Bag (JPY 3,000)
- Opening and/or Closing Party
- Social Events

Click "Next".

|                                                                                                    |                                                                                                    | dition ICO                                                                                                    | international council                                                              | ● Addi                          |
|----------------------------------------------------------------------------------------------------|----------------------------------------------------------------------------------------------------|----------------------------------------------------------------------------------------------------|------------------------------------------------------------------------------------|---------------------------------|
| 1-7 September, 2019     Museums as Cultural Hubs: The       • Type of Registration     • PERSONAL DETALS     • BOOKING     • ACCOMPANYING PERS                                                                                                    | ADDITIONAL BOOKINGS                                                                                      | PAYMENT                                                                                                    | SUMMARY                                                                            | Select<br>attend                |
| For Jap                                                                                                    | panese language service<br>Hours: Mono<br>For other langauge servi<br>Hou<br>sessions, the exhibition, t | , Congress Corporation +81-<br>lay to Friday, 10 am to 5 pm<br>ze, K.I.T. Group GmbH +49 :<br>rs: Monday to Friday, 9 am to<br>he Opening and Closing Cer | Contact<br>-3-5216-5303<br>(Japan time)<br>30 24603 252<br>o 6 pm (CET)<br>remony. | Check<br>events<br>- Ope<br>and |
| IC Meeting Attendance                                                                                                    | L New Technologia and                                                                                    | Operio Martin                                                                                                    | -                                                                                  | - Clo                           |
| IC Meeting Attendance AVICOM: International Committee for Audiovisua                                                                                                    | I, New Technologies and                                                                                  | Social Media                                                                                                    | ×                                                                                  | and                             |
| Opening Ceremony and Party                                                                                                    |                                                                                                    |                                                                                                    | -                                                                                  | - Soc                           |
| I plan to attend the Opening Ceremony on Monday 2 September 2019                                                                                                    |                                                                                                    | ¥0                                                                                                    | ¥0                                                                                 | - T                             |
| I plan to attend the Opening Party on Monday 2 September 2019                                                                                                    | $\checkmark$                                                                                             | ¥0                                                                                                    | ¥0                                                                                 | – V                             |
| Closing Ceremony and Party                                                                                                    |                                                                                                    |                                                                                                    | -                                                                                  | - T                             |
| I plan to attend the Closing Ceremony on Saturday 7 September 2019                                                                                                    |                                                                                                    | ¥0                                                                                                    | ¥0                                                                                 |                                 |
| I plan to attend the Closing Party on Saturday 7 September 2019                                                                                                    | <b>~</b>                                                                                                 | ¥0                                                                                                    | ¥0                                                                                 |                                 |
| Social Event - Tuesday 3 Sept. 2019 at Nijo-jo Castle                                                                                                    |                                                                                                    |                                                                                                    | -                                                                                  |                                 |
| I plan to attend the event on Tuesday 3 Sept. 2019 at Nijo-jo Castle                                                                                                    | V                                                                                                    | ¥0                                                                                                    | ¥0                                                                                 |                                 |
| Social Event - Wednesday 4 Sept. 2019 at Kyoto Botanical Garden                                                                                                    |                                                                                                    |                                                                                                    | -                                                                                  |                                 |
| I plan to attend event on Wednesday 4 Sept. 2019 at Kyoto Botanical Garden                                                                                                    |                                                                                                    | ¥0                                                                                                    | ¥0                                                                                 |                                 |
| Social Event - Thursday 5 Sept. 2019 at Okazaki area                                                                                                    |                                                                                                    |                                                                                                    | -                                                                                  |                                 |
| I plan to attend the event on Thursday 5 Sept. 2019 at Okazaki area                                                                                                    | <b>~</b>                                                                                                 | ¥0                                                                                                    | ¥0                                                                                 |                                 |
| Pre-conference workshop                                                                                                    |                                                                                                    |                                                                                                    | -                                                                                  |                                 |
| Dear participants, before planning your flight tickets and accommodation please to<br>host the pre-conference workshop <i>Are You Ready? Introduction to Disaster Risk</i> .<br>limited number of participants. For more information or to register, please email N | be aware that ICOM DRN<br>Management for Museur<br>Iana Kaneko at <b>kanekon</b>                         | IC and the Kyoto National M<br>n Professionals on August 3<br><b>@si.edu</b> before 15 July 201                                                           | luseum will<br>1 for a<br>9.                                                       | Click                           |
| Back                                                                                                    |                                                                                                    |                                                                                                    | Next                                                                               |                                 |
| fields marked with an asterisk (*) are mandatory                                                                                                    |                                                                                                    |                                                                                                    |                                                                                    |                                 |
| Privacy Policy   Legal N                                                                                                    | lotice                                                                                                   |                                                                                                    |                                                                                    |                                 |
| © K⊥T. Group                                                                                                    |                                                                                                    |                                                                                                    |                                                                                    |                                 |
|                                                                                                    |                                                                                                    |                                                                                                    |                                                                                    |                                 |

#### Additional bookings

Select your IC meeting attendance from the list.

Check the box of the events you attend

- Opening Ceremony and/or Party
- Closing Ceremony and/or Party
- Social Events
  - Tuesday, 3 Sept
  - Wednesday, 4 Sept
  - Thursday, 5 Sept

Click "Next".

| REGISTRATION OPER                   | SONAL DETAILS          | © BOOKING     | © ACCOMPA     | ANYING PERSON   | © ADDITIONAL BO | OKINGS                 | PAYMENT           | SUMMARY                           |
|-------------------------------------|------------------------|---------------|---------------|-----------------|-----------------|------------------------|-------------------|-----------------------------------|
|                                     |                        |               |               | For Japan       | se language s   | ervice Con             | tress Corporatio  | <u>Contac</u><br>n +81 3 5216 530 |
|                                     |                        |               |               | For             | Hours           | Monday to              | Friday, 10 am to  | 5 pm (Japan time                  |
|                                     |                        |               |               | 101             | nner langauge   | Hours: Mo              | nday to Friday, 9 | am to 6 pm (CET                   |
| ease select your prefe              | rred method of payme   | ent.          |               |                 |                 |                        |                   |                                   |
|                                     |                        |               |               |                 |                 |                        |                   |                                   |
| ing Address                         |                        |               |               |                 |                 |                        |                   |                                   |
| ling Address (if differe<br>Idress) | nt from Main           |               |               |                 |                 |                        |                   |                                   |
| Company/Ins                         | titution/Organisatio   | n Congress    | Corporation   |                 |                 |                        |                   |                                   |
|                                     | Street / P.O. Box      | 1-1-1         |               |                 |                 | 1                      |                   |                                   |
|                                     | City                   | * Kojimachi   | , Chiyoda-ku, | Tokyo           |                 |                        |                   |                                   |
|                                     | ZIP Code               | • 111-1111    |               |                 |                 |                        |                   |                                   |
|                                     | Country                | * Japan       |               |                 | ~               |                        |                   |                                   |
|                                     | State                  |               |               |                 |                 | $\left  \right\rangle$ | <b>`</b>          |                                   |
|                                     | VAT Numbe              | r             |               |                 |                 |                        | $\mathbf{i}$      |                                   |
| yment                               |                        |               |               |                 |                 |                        |                   |                                   |
| ank Transfer                        | ۲                      |               |               |                 |                 |                        | Net:              | ¥71,296                           |
| redit Card                          | 0                      |               |               |                 |                 |                        | VAT 8.009         | 6: ¥3,704                         |
|                                     |                        |               |               |                 |                 |                        | Total amo<br>due: | unt ¥77,000                       |
| You will receive a pav              | ment order with all ba | nk details up | on completina | vour registrati | on. Pavment n   | iust be mad            | e in Japanese Ye  | en (JPY).                         |
|                                     |                        | sp            | ig            |                 | ,               |                        |                   |                                   |
|                                     |                        |               |               |                 |                 |                        |                   |                                   |
| ick                                 |                        |               |               |                 |                 |                        |                   | Nex                               |
|                                     |                        |               |               |                 |                 |                        |                   |                                   |

#### Choose payment method

Check your preferred payment method. Payment must be made in Japanese Yen (JPY).

- If you choose a "Bank transfer", an email with a payment instruction will be sent to you after the registration is completed.

-If you choose a "Credit card", you will be redirected to a secure online payment platform and asked to provide your 3-D secure code.

If the billing address is different from your main address, check the box and fill it out.

Click "Next".

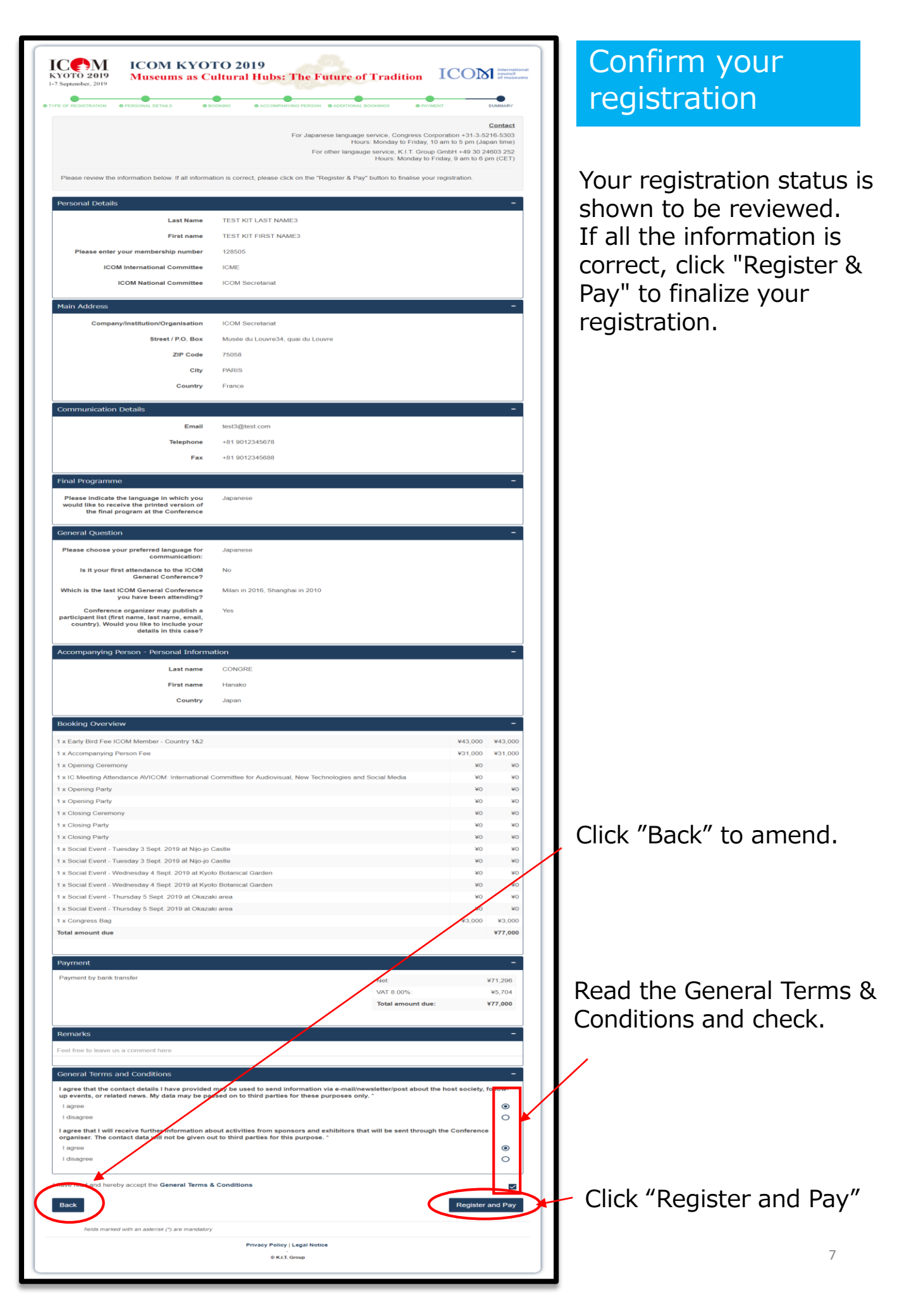

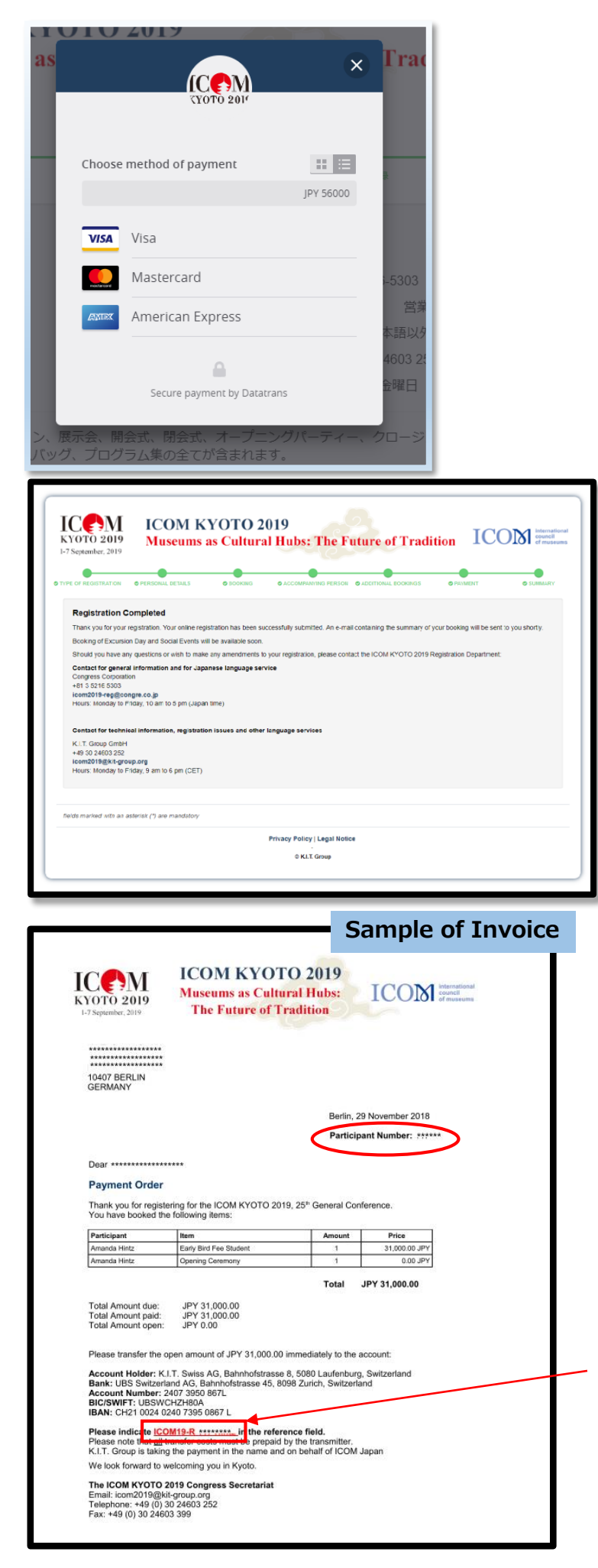

## Payment and completion of registration

-If you select payment by credit card, choose your card type first and then enter your card number, security code and expiration date.

Your online registration has been successfully submitted.

If you choose a payment by bank transfer, the display shows the same.

Invoice with bank account and the summary of your booking will be sent to you by an email.

Please make a bank transfer to the designated account accordingly. All transfer costs must be prepaid by the transmitter.

Account Holder: K.I.T. Swiss AG, Bahnhofstrasse 8, 5080 Laufenburg, Switzerland Bank: UBS Switzerland AG, Bahnhofstrasse 45, 8098 Zurich, Switzerland Account Number: 2407 3950 867L BIC/SWIFT: UBSWCHZH80A IBAN: CH21 0024 0240 7395 0867 L

Input remitter's name as indicated on the invoice; "ICOM19-R /Your Registration No/ YOUR FAMILY NAME"

#### Sample of registration confirmation

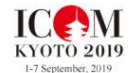

ICOM KYOTO 2019 Museums as Cultural Hubs: ICOM Internation The Future of Tradition

Berlin, 29 November 2018

10407 BERLIN GERMANY QR Code

Participant Number: \*\*\*\*

#### **Registration Confirmation**

Dear \*\*\*\*\*\*\*\*\*\*\*\*\*\*\*\*\*\*\*\*\*

Thank you for registering for the ICOM KYOTO 2019, 25th General Conference.

Please bring this confirmation to the congress and proceed to the self-printing stations in the registration area to collect your congress name badge.

| Participant  | Item                      | Amount | Price         |
|--------------|---------------------------|--------|---------------|
| Amanda Hintz | Early Bird Fee<br>Student | 1      | 31,000.00 JPY |
| Amanda Hintz | Opening Ceremony          | 1      | 0.00 JPY      |

Should you have any questions, please do not hesitate to contact us.

We look forward to welcoming you in Kyoto.

 The ICOM KYOTO 2019 Congress Secretariat

 Email: icom2019@kit-group.org

 Telephone: +49 (0) 30 24603 252

 Fax: +49 (0) 30 24603 399

Registration confirmation will be sent to your email address.

Please print out and bring it with you to the Conference.

You need to scan QR code at the registration to issue your name card.

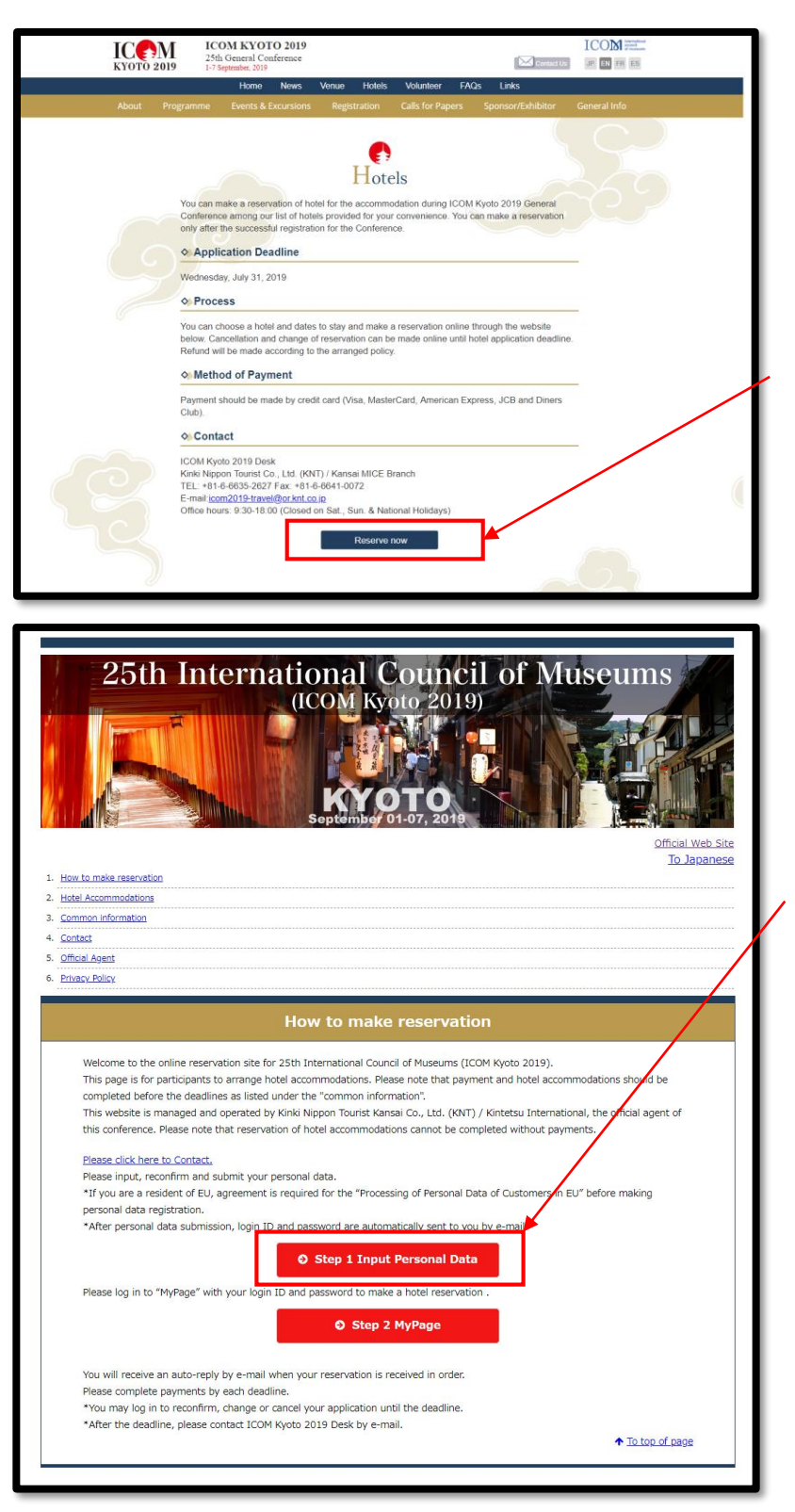

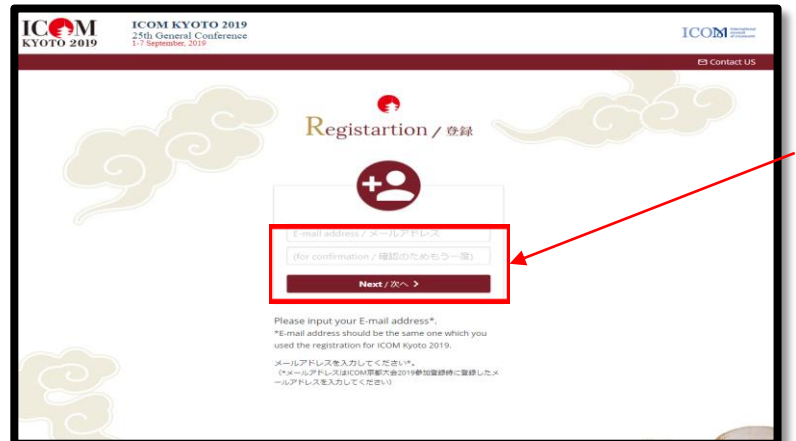

#### Book your accommodation

You can book the hotel among our list of hotels. Select "Hotels" from the menu and click "Reserve now".

# Register your personal data

Click "Step 1" and then enter your personal data.

Enter your email address as the same one you used for the registration of ICOM Kyoto 2019 and click "Next".

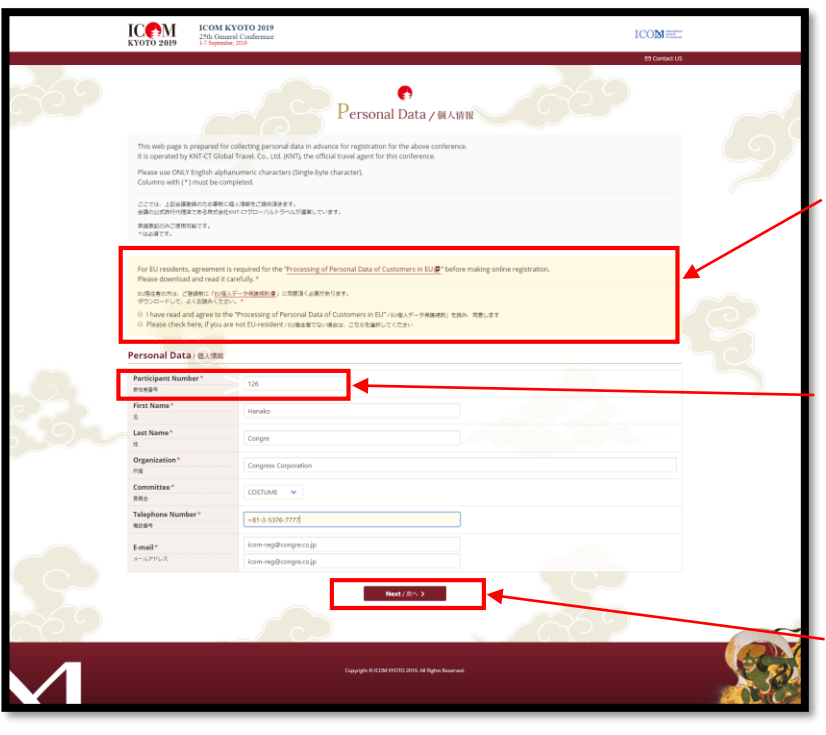

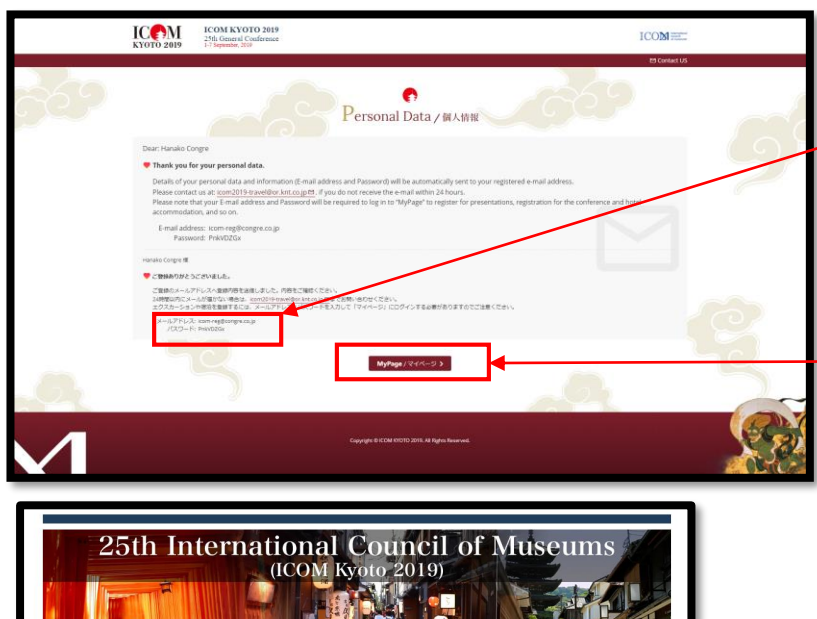

MyPage / -

Hotel Accommodatic

Common information

This page is for participants to arrange hotel ac

Please click here to Contact

\*If you are a resident of EU, agree

og in to "MyPage

ted before the deadlines as listed under the "common information" bisite is managed and operated by Kinki Nippon Tourist Kansai Co.

n and submit your personal dat

ceive an auto-reply by e-mail when your reservation is nplete payments by each deadline. log in to reconfirm, change or cancel your application u deadline, please contact ICOM Kyoto 2019 Desk by e-n

dations. Plea

4. <u>Contact</u> 5. <u>Official Agen</u> For EU residents, agreement is required for the "Processing of Personal Data of Customers in EU" before making online registration. Download and read it carefully.

Enter your participant number shown on the email to be received upon registration.

Click "Next" and your personal information registration completed.

Take a note of your password. Once logged-out, your email address and the password shown here is necessary to open "My page"

Click "My Page" to open.

#### Open "My Page"

Though you would not proceed directly after personal data registration, you can book the hotel from your "My page" by entering your email address and password.

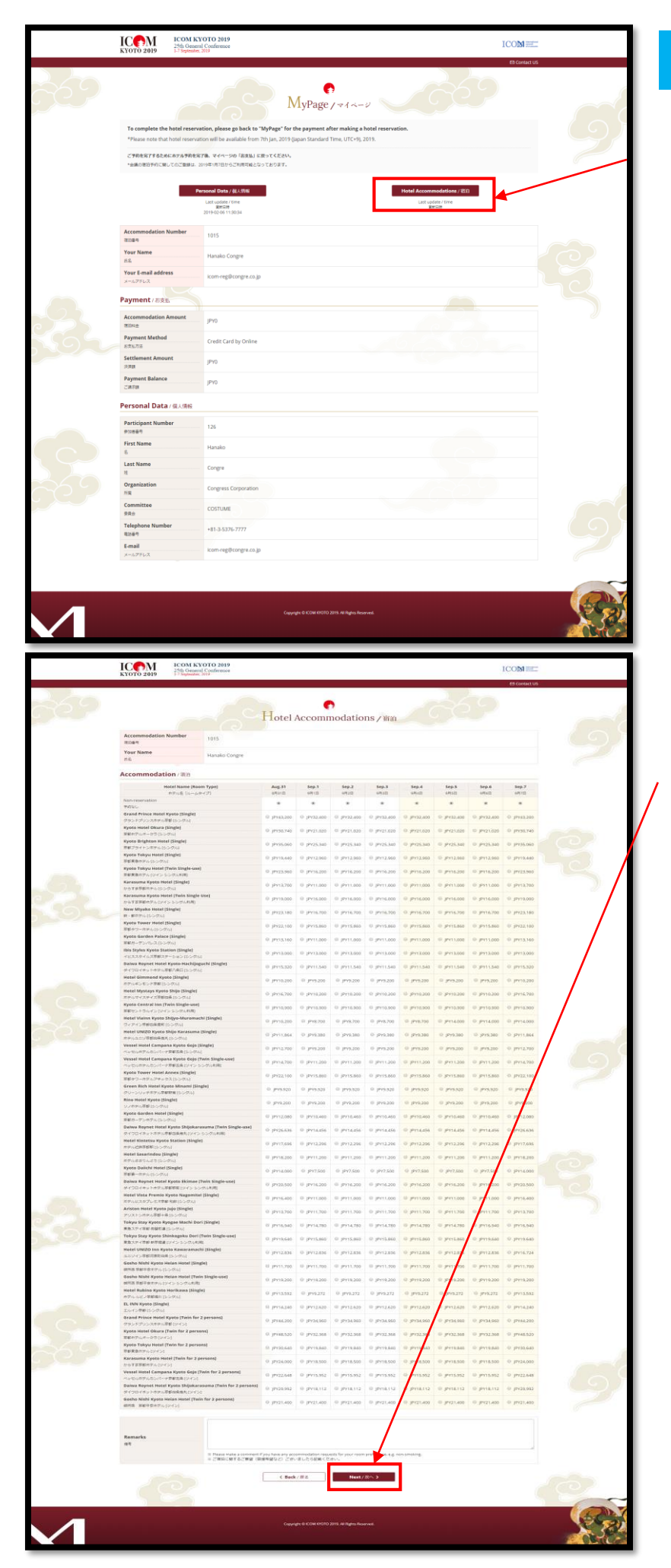

#### Book your hotel

Click "Hotel Accommodation".

Select your preferred hotel and dates of your stay. Click "Next".

|                            | KYOTO 2019 1-7 September                                                                                                    | VOTO 2019<br>al Conference<br>2019                                                                                                    | ECOM creater            |
|----------------------------|----------------------------------------------------------------------------------------------------|----------------------------------------------------------------------------------------------------|-------------------------|
|                            |                                                                                                    |                                                                                                    |                         |
|                            |                                                                                                    | Hotel Accommodations / an                                                                                                    |                         |
|                            | To correct your input details, cl                                                                                                    | ick on the "Back" button and submit a corrected page.                                                                                                    |                         |
|                            | 入力内容を確認し、保護がなければ「ほ                                                                                                    | 違い ガタンをクリックしてください。                                                                                                    |                         |
|                            | Accommodation Number                                                                                                    | 1015                                                                                                    |                         |
|                            | Your Name                                                                                                    | Hanako Congre                                                                                                    |                         |
|                            | Accommodation / 雷油                                                                                                    |                                                                                                    |                         |
|                            | Aug. 31                                                                                                    | Grand Prince Hotel Kyoto[Single] JPY43.200                                                                                                    |                         |
|                            | Sep. 1                                                                                                    | Grand Prince Hotel Kyoto[Single] JPY32,400                                                                                                    |                         |
|                            | Sep. 2<br>1728                                                                                                    | Non-reservation                                                                                                    |                         |
|                            | Sep. 3                                                                                                    | Non-reservation                                                                                                    |                         |
|                            | Sep. 4<br>1月4日                                                                                                    | Non-reservation                                                                                                    |                         |
|                            | Sep. 5<br>1918                                                                                                    | Non-resentation                                                                                                    |                         |
|                            | Sep. 6<br>5750                                                                                                    | Non-reservation                                                                                                    |                         |
|                            | Sep. 7<br>5/17日                                                                                                    | Non-reservation                                                                                                    |                         |
|                            | Accommodation Fee (Total)<br>1829#42 (adv)                                                                                                    | JPY75600                                                                                                    |                         |
|                            | Remarks                                                                                                    |                                                                                                    |                         |
|                            |                                                                                                    |                                                                                                    |                         |
|                            |                                                                                                    | < seck/ mo Submit/ ≾6 >                                                                                                    |                         |
| $\mathcal{L}(\mathcal{L})$ |                                                                                                    |                                                                                                    | X9                      |
| 1                          |                                                                                                    |                                                                                                    |                         |
|                            |                                                                                                    |                                                                                                    |                         |
|                            |                                                                                                    |                                                                                                    |                         |
|                            | ICOM K<br>25th Gener                                                                                                    | KOTO 2019<br>Al Condensue                                                                                                    | ICOM                    |
|                            | KYOTO 2019 1-7 September                                                                                                    | 2009                                                                                                    | M Conset US             |
|                            |                                                                                                    |                                                                                                    | 69                      |
|                            |                                                                                                    | Hotel Accommodations / main                                                                                                    |                         |
|                            | Dear: Hanako Congre                                                                                                    |                                                                                                    | 100                     |
|                            | Thank you for booking the<br>Details of your personal dat                                                                                                    | i <b>hotel.</b><br>A and information (F-mail address and Rassaver) will be automatically set to your reinsteered e-mail address                                                                                                    |                         |
|                            | Please note that your E-mail                                                                                                    | 19-travel@or.int.co.gctb. If you do not receive the e-mail within 44 hours.<br>address and Password will be required to log in to "MyPage" to register for presentations, registration for th                                                                                                    | he conference and hotel |
|                            | E-mail address: icom-regi                                                                                                    | Transmission in                                                                                                    |                         |
|                            | Password: Pokymen                                                                                                    | a na na na na na na na na na na na na na                                                                                                    |                         |
|                            | Password: PnkVDZG<br>Hanako Congre 📾                                                                                                    | rongenoup<br>K                                                                                                    |                         |
|                            | Password: PrkVDZG<br>Hanalo Corge 個<br>学 ご登録ありがとうございました。<br>ご登録のメールアドレスへ登録内容                                                                                                    | 1000/1000/1<br>2180/005/0820855201                                                                                                    |                         |
|                            | Password: Phk/VDZG<br>Hansio Corget 後<br>学ご登場ありかとうございました。<br>ご登録のパームパアドレスへ登録の後<br>コペリカーションや物面を見たい。<br>コペリカーションや物面を見たの<br>コペノカーションや物面を見たの                                                                                                    | 本語: JL2、作用になる(たい、<br>な、 <u>MD2にはWitherCong 日本に</u><br>な、 <u>MD2にWitherCong 日本に</u><br>ない、<br>本語では<br>ND<br>の<br>して<br>たい、<br>スロ<br>の<br>して<br>たい、<br>スロ<br>して<br>たい、<br>スロ<br>して<br>たい、<br>こ、<br>、<br>スロ<br>して<br>たい、<br>して<br>たい、<br>して<br>して<br>して<br>して<br>して<br>して<br>して<br>して<br>して<br>して                                                                                                    |                         |
|                            | Password: PrkVD2G<br>Hanno Corps #<br>学 ご知み分からことがいれんた。<br>になったパクトレスへ後期の時<br>い時気がにニームの活的ない場合<br>メールプドレス: convegition<br>メールプドレス: convegition<br>メールプドレス: convegition                                                                                                    | namerop<br>1885-FLD: MRECHRYCEN<br>9. HODIELWERKENETTERBURGEN<br>19. J.A.FTHARCOS-MEANUE (1944-9).LDF-2786#880987875288(1944)<br>19.                                                                                                    |                         |
|                            | Hasweit: ProVD20<br>Hasweit: ProVD20<br>Control Control Cont                                                                                                    | ουσφετομη:<br>1885.002.0952090(28).<br>19. μαθούσεινα ματαξία αυτό (28).<br>19. μαθούσεινα ματαξία αυτό (28).<br>19. μαθούσεινα |                         |
| D,                         | Parased: PARADO                                                                                                    | ουσμουμε<br>1485-500-982/087(50)-<br>159-500-500-500-500-500(50)-<br>100-500-500-500-500-500-500-500-500-500-                                                                                                    |                         |
|                            | Farmed: PARADE                                                                                                    | ar μα ματαγματική ματογραφή τη ματογραφή τη ματογραφή τ                                                                                                    |                         |
| 1                          | Assessed:         PARKONE           Marcel and the graph         Image: Assessed and the graph           Image: Assessed and the graph         Image: Assessed and the graph           Image: Assessed and the graph         Image: Assessed and the graph           Image: Assessed and the graph         Image: Assessed and the graph                                                                                                    | un μα μα μα μαχ<br>TRE SULL, ΠΡΩΤΟΝΤ (CO.)<br>ΠΟ ΠΟΛΙΤΟΝΤΟΝΤΟΝΤΟΝΤΟΝΤΟΝΤΟΝΤΟΝΤΟΝΤΟΝΤΟΝΤΟΝΤΟΝΤ                                                                                                    |                         |
| 1                          | Fassed: HAVDE                                                                                                    | nu mensense<br>TREE.FLDL. MERSENSE CODE:<br>2014-2017/2012/00/2017 FEASURE FEMALES:<br>NUME<br>MARGINE (VICEO D)<br>Margine VICEO D)<br>Capital & COD CODE 2016 Million Inserved.                                                                                                    |                         |
| 1                          | Answork HANNE<br>Here Hanne<br>Here Hanne<br>He                                                                                                    | (                                                                                                    |                         |
| 1                          | Answort HANDE<br>HANDE<br>HA | n μ<br>The Second Constraints of the Second Constraints of the Second C                                                                                                    |                         |
| 1                          | Aussoci Frategia       Marcel       Marcel                                                                                                    | an generation<br>Market Series (See Series (See Series (See Series (Series (Ser                                                                                                    |                         |
| 2<br>/1<br>69              | Ausside Fundation       Margin       Margin       Margin       Margin       Margin       Margin       Margin       Margin       Margin       Margin       Margin       Margin       Margin       Margin       Margin       Margin                                                                                                    | a provide a constant of the second of the second of the s                                                                                                    |                         |
| 2<br>1<br>69               | Junction         Image: State State St                                                                                                    | an generate:<br>State: Fiche: RRECIPECTER:<br>State: State: S                                                                                                    |                         |
| 2<br>1<br>69               |                                                                                                    | <sup>2</sup><br><sup>2</sup><br><sup>2</sup><br><sup>2</sup><br><sup>2</sup><br><sup>2</sup><br><sup>2</sup><br><sup>2</sup>                                                                                                    |                         |
| 2<br>1<br>89               | <text><text><text><text><text></text></text></text></text></text>                                                                                                    | <sup>2</sup><br><sup>2</sup><br><sup>2</sup><br><sup>2</sup><br><sup>2</sup><br><sup>2</sup><br><sup>2</sup><br><sup>2</sup>                                                                                                    |                         |
| 1                          | <text><text><text><text><text></text></text></text></text></text>                                                                                                    |                                                                                                    |                         |
| 2                          | <text><text><text><text><text><image/></text></text></text></text></text>                                                                                                    | n<br>The Statistic Statistic Statisti                                                                                                    |                         |
| 2                          | <text><text><text><text><text><text><text></text></text></text></text></text></text></text>                                                                                                    | <sup>2</sup><br><sup>2</sup><br><sup>2</sup><br><sup>2</sup><br><sup>2</sup><br><sup>2</sup><br><sup>2</sup><br><sup>2</sup>                                                                                                    |                         |
| 2                          | <text><text><text><text><text><text><text><text></text></text></text></text></text></text></text></text>                                                                                                    |                                                                                                    |                         |
| 2<br>1<br>69               | <text><text><text><text><text><text><text><text><text></text></text></text></text></text></text></text></text></text>                                                                                                    | s<br>a series of the series of the series of                                                                                                    |                         |
| 2                          | <text><text><text><text><text><text><text><text><text><text></text></text></text></text></text></text></text></text></text></text>                                                                                                    |                                                                                                    |                         |
|                            | <text><text><text><text><text><text><text><text><text></text></text></text></text></text></text></text></text></text>                                                                                                    |                                                                                                    |                         |
|                            | <text><text><text><text><text><text><text><text></text></text></text></text></text></text></text></text>                                                                                                    |                                                                                                    |                         |
|                            | <text><text><text><text><text><text><text><text></text></text></text></text></text></text></text></text>                                                                                                    |                                                                                                    |                         |
|                            | <text><text><text><text><text><text><text></text></text></text></text></text></text></text>                                                                                                    |                                                                                                    |                         |
|                            | <text><text><text><text><text><text><text><text></text></text></text></text></text></text></text></text>                                                                                                    |                                                                                                    |                         |
|                            | <text><text><text><text><image/><image/><image/></text></text></text></text>                                                                                                    |                                                                                                    |                         |
|                            | <text><text><text><text><text><text><text></text></text></text></text></text></text></text>                                                                                                    |                                                                                                    |                         |
|                            | <text><text><text><text><text><text><image/></text></text></text></text></text></text>                                                                                                    |                                                                                                    |                         |
|                            | Parameter reaction         Parameter reaction         Parametere reaction <t< td=""><td></td><td></td></t<>                                                                                                    |                                                                                                    |                         |
|                            | Parameter reaction         Parameter reaction         Parametere reaction <t< td=""><td></td><td></td></t<>                                                                                                    |                                                                                                    |                         |
|                            | Parameter reaction         Parameter reaction         Parametere reaction <t< td=""><td></td><td></td></t<>                                                                                                    |                                                                                                    |                         |
|                            | Compared and and and and and and and and and an                                                                                                    |                                                                                                    |                         |

# Confirm your booking status

The display shows your booking status. If it is correct, click "Submit".

After the submittion, confirmation page is shown.

Click "My page" to go back.

Payment and completion of registration

Click "Make Payment".

| 1010 2019 1-/ Sept                                        | 50000, 4937                                                                                                    | Contact US                           |
|-----------------------------------------------------------|----------------------------------------------------------------------------------------------------|--------------------------------------|
| Settle                                                    | ements Information Input Page / # 1989 h                                                                                                    | カード決済情報入力                            |
| Detta                                                     |                                                                                                    |                                      |
| Please confirm Total Amou<br>In case of making inquiry, p | nt and enter your Credit Card information.<br>slease inform your E-mail address and Order ID as well.                                                                            |                                      |
| Please wait for a while unti<br>If you made 3D secure con | I the online payment procedures complete after clicking "Submit" button.<br>tract with card company, the screen will proceed to authentication site of the ca                    | rd company.                          |
| 金額をご確認のうえ、決済方法を:<br>お開い合わせの際には、メールア                       | ご違訳ください。<br>ドレスとオーダーIDもお送りください。                                                                                                    |                                      |
| 送爆後、次の御聞が聞くまでその:<br>クレジットカード決済で3Dセキュ                      | #単お持ちください(しばらく皆懸がかがることがあります)。<br>アをご契約の場合、次の面面で各カード会社の認証面面が聞きます。                                                                                                    |                                      |
| Accommodation Number<br>려고들락                              | 1015                                                                                                    |                                      |
| Name<br>ItS                                               | Hanako Congre                                                                                                    |                                      |
| E-mail<br>メールアドレス                                         | icom-reg@congre.co.jp                                                                                                    |                                      |
| Total Amount<br>승태슬레                                      | JPY108,000                                                                                                    |                                      |
| Order ID                                                  | \$0320-1015-9602326502112169                                                                                                    |                                      |
| オーターロ<br>Payment Method<br>お充私方法                          | Credit Card / クレジットカード VIA () JCB () ()     Card number / カード専門 input numbers / カード専門 input numbers from the like without hyphen or spaces / 部子だけを出めて入力してください Expiration / 特別期間: | e of your cord. / カード裏変異名場の下365または表面 |
|                                                           | < Back/原态 Submit/成员 >                                                                                                    |                                      |
|                                                           | Copyright © KOM WOTD 2015 All Bybes Reserved.                                                                                                    | 6                                    |

Proceed your payment by entering your card type, number and expire date and security code.

Click "Submit" and then an email for confirmation will be sent to you.

Inquiry for registration for ICOM KYOTO 2019 : ICOM KYOTO 2019 Congress Secretariat c/o K.I.T. Group GmbH TEL: +49 (0) 30 24603 252 Fax: +49 (0) 30 24603 399 Email: icom2019@kit-group.org

Inquiry for accommodation for ICOM KYOTO 2019 : ICOM Kyoto 2019 Desk Kinki Nippon Tourist Co., Ltd. (KNT) / Kansai MICE Branch TEL: +81-6-6635-2627 Fax: +81-6-6641-0072 E-mail: icom2019-travel@or.knt.co.jp Office hours: Monday to Friday, 9:30am-6:00pm (Japan time) (Closed on Sat., Sun. & National Holidays)